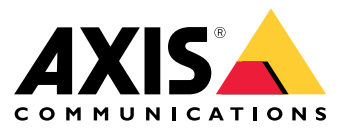

# AXIS T61 Mk II Audio and I/O Interface Series AXIS T6101 Mk II Audio and I/O Interface AXIS T6112 Mk II Audio and I/O Interface

Manuel d'utilisation

## Table des matières

| Installation                                      |
|---------------------------------------------------|
| À propos du périphérique                          |
| Définir des règles pour les événements 4          |
| Audio                                             |
| Caractéristiques8                                 |
| Vue d'ensemble du produit 8                       |
| Présentation de la solution                       |
| Vovants DEL                                       |
| Connecteurs 10                                    |
| Dépannage 12                                      |
| Problèmes techniques, indications et solutions 12 |
| Contacter l'assistance 12                         |

## Installation

## Installation

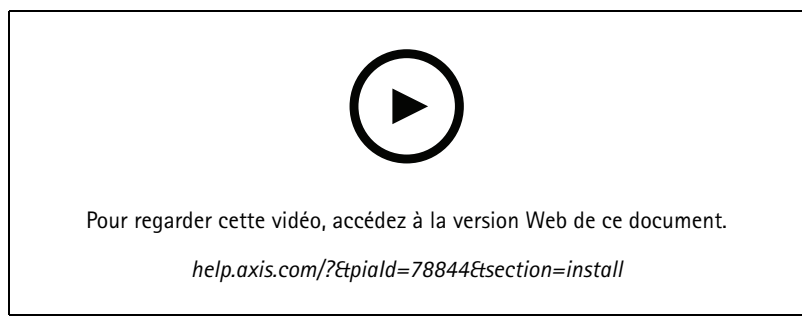

Comment installer AXIS T6101 Mk II Audio and I/O Interface ?

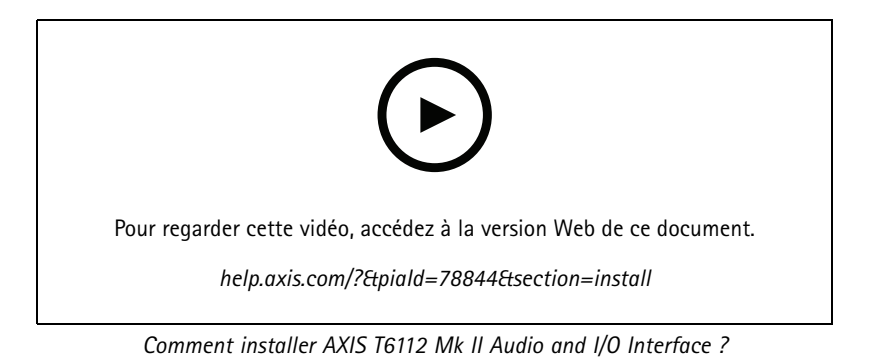

## Configurer votre périphérique

## Configurer votre périphérique

## À propos du périphérique

Lorsque vous connectez le périphérique à une caméra Axis prise en charge, les paramètres audio et E/S apparaissent sur la page Web de la caméra.

#### Remarque

Assurez-vous que les protocoles réseau adresse lien-local (sans configuration) et IPv4 sont activés. Sinon, l'audio et l'E/S ne fonctionnent pas.

Vous pouvez gérer tous les paramètres décrits dans ce manuel depuis la page Web de la caméra.

## Définir des règles pour les événements

Pour plus d'informations, consultez notre guide Premiers pas avec les règles pour les événements.

#### Déclencher une action

- Allez à System > Events (Système > Événements) et ajoutez une règle. La règle permet de définir quand le périphérique effectue certaines actions. Vous pouvez définir des règles comme étant programmées, récurrentes ou déclenchées manuellement.
- 2. Saisissez un Nom.
- 3. Sélectionnez la **Condition** qui doit être remplie pour déclencher l'action. Si plusieurs conditions sont définies pour la règle, toutes les conditions doivent être remplies pour déclencher l'action.
- 4. Sélectionnez l'Action devant être exécutée par le périphérique lorsque les conditions sont satisfaites.

#### Remarque

Si vous modifiez une règle active, celle-ci doit être réactivée pour que les modifications prennent effet.

#### Fournir une indication visuelle d'un événement en cours

Vous avez la possibilité de connecter AXIS I/O Indication LED à votre caméra réseau. Cette LED peut être configurée pour s'allumer lorsque certains événements se produisent dans la caméra. Par exemple, pour informer les personnes qu'un enregistrement vidéo est en cours.

#### Matériel requis

- AXIS I/O Indication LED
- Une caméra vidéo sur IP Axis

#### Remarque

Pour obtenir des instructions sur le raccordement d'AXIS I/O Indication LED, consultez le guide d'installation fourni avec le produit.

L'exemple suivant montre comment configurer une règle qui allume AXIS I/O Indication LED pour indiquer que la caméra enregistre.

- 1. Accédez System > Accessories > I/O ports (Système > Accessoires > Port d'E/S).
- 2. Pour le port sur lequel vous avez raccordé AXIS I/O Indication LED, cliquez sur  $\Theta$  pour régler la direction sur **Output**

(Sortie), puis cliquez sur pour régler l'état normal sur Circuit open (Circuit ouvert).

## Configurer votre périphérique

- 3. Allez à System > Events (Système > Événements).
- 4. Créez une nouvelle règle.
- 5. Sélectionnez la **Condition** qui doit être satisfaite pour déclencher le démarrage de l'enregistrement par la caméra. Cela peut, par exemple, être un programme ou une détection de mouvement.
- 6. Dans la liste des actions, sélectionnez Record video (Enregistrer la vidéo). Sélectionnez un espace de stockage. Sélectionnez un profil de flux ou créez-en un nouveau. Configurez également le Prebuffer (Pré-tampon) et le Postbuffer (Post-tampon) selon le besoin.
- 7. Sauvegardez la règle.
- 8. Créez une deuxième règle et sélectionnez la même Condition (Condition) que dans la première règle.
- 9. Dans la liste des actions, sélectionnez Toggle I/O while the rule is active (Basculer l'E/S tant que la règle est active), puis sélectionnez le port sur lequel AXIS I/O Indication LED est raccordé. Réglez l'état sur Active (Actif).
- 10. Sauvegardez la règle.

D'autres scénarios où AXIS I/O Indication LED peut être utilisé sont, par exemple :

- Configurez la LED pour qu'elle s'allume lorsque la caméra démarre, afin d'indiquer la présence de la caméra. Sélectionnez System ready (Système prêt) comme condition.
- Configurez la LED pour qu'elle s'allume lorsque le flux de données en direct est actif afin d'indiquer qu'une personne ou un programme accède à un flux de données provenant de la caméra. Sélectionnez Live stream accessed (Accès au flux de données en direct) comme condition.

#### Ouvrir la serrure d'une porte lorsqu'une personne est à proximité

Cet exemple explique comment diriger la caméra et ouvrir une porte lorsqu'une personne souhaite entrer pendant la journée. Cela est possible en raccordant un détecteur infrarouge passif au port d'entrée du produit et un relais de commutation au port de sortie du produit.

#### Matériel requis

- Détecteur infrarouge passif monté
- Relais de commutation connecté à la serrure de la porte, dans ce cas le commutateur est normalement fermé (NC)
- Câbles de connexion

#### Connexion physique

- 1. Raccordez les câbles du détecteur infrarouge passif à la broche d'entrée, voir Connecteur d'E/S à la page 10.
- 2. Raccordez les câbles du commutateur à la broche de sortie, voir Connecteur d'E/S à la page 10

#### Configurer les ports d'E/S

Vous devez connecter le relais du commutateur à la caméra dans l'interface web de la caméra. Configurez d'abord les ports d'E/S :

Configurer le capteur infrarouge passif sur un port d'entrée

- 1. Allez à System > Accessories > I/O ports (Système > Accessoires > Ports d'E/S).
- 2. Cliquez sur  $\rightarrow$  pour définir la direction sur Input (Entrée) pour le port 1.
- 3. Donnez un nom descriptif au module d'entrée, par exemple « Capteur infrarouge passif ».

## Configurer votre périphérique

Pour déclencher un événement chaque fois que le capteur infrarouge passif détecte un mouvement, cliquez sur pour définir l'état normal sur le circuit ouvert.

#### Configurer le relais du commutateur sur un port de sortie

- 1. Cliquez sur 🕶 pour définir la direction sur Output (Sortie) pour le port 2.
- 2. Donnez un nom descriptif au module de sortie, par exemple « Commutateur de porte ».
- 3. Pour ouvrir la porte dès qu'un événement est déclenché, cliquez sur pour définir l'état normal sur le circuit fermé.

#### Créer des règles

- 1. Allez à System > Events (Système > Événements) et ajoutez une règle.
- 2. Saisissez un nom pour la règle, par exemple, « Ouvrir porte ».
- 3. Dans la liste des conditions, sélectionnez PIR detector (Détecteur infrarouge passif).
- 4. Dans la liste des actions, sélectionnez Toggle I/O once (Basculer E/S une fois).
- 5. Dans la liste des ports, sélectionnez Gate switch (Commutateur de porte).
- 6. Réglez l'état sur Active (Actif).
- 7. Définissez la durée.
- 8. Cliquez sur Enregistrer.

#### Détecter les sabotages avec le signal d'entrée

Cet exemple explique comment envoyer un e-mail lorsque le signal d'entrée est coupé ou court-circuité. Pour plus d'informations sur le connecteur d'E/S, voir page 10.

1. Allez à Système > Accessories (Accessoires) et activez Supervised (Supervisé) pour le port approprié.

Ajouter un destinataire d'e-mails :

- 1. Allez à Système > Événements > Recipients (Destinataires) et ajoutez un destinataire.
- 2. Entrez le nom du destinataire de l'e-mail.
- 3. Sélectionnez Email (E-mail).
- 4. Entrez l'adresse e-mail à laquelle envoyer l'e-mail.
- 5. La caméra ne dispose pas de son propre serveur de messagerie, elle doit donc se connecter à un autre serveur de messagerie pour envoyer des messages. Remplissez le reste des informations en fonction de votre fournisseur d'e-mail.
- 6. Pour envoyer un e-mail de test, cliquez sur Test.
- 7. Cliquez sur Enregistrer.

Créez une règle :

- 1. Allez à Système > Événements > Règles et ajoutez une règle.
- 2. Saisissez le nom de la règle.
- 3. Dans la liste des conditions, sous I/O (E/S), sélectionnez Supervised input tampering is active (Le sabotage d'entrée supervisée est actif).

## Configurer votre périphérique

- 4. Sélectionner le port approprié.
- 5. Dans la liste des actions, sous Notifications, sélectionnez Send notification to email (Envoyer une notification à un e-mail), puis sélectionnez le destinataire dans la liste.
- 6. Saisissez un objet et un message pour l'e-mail.
- 7. Cliquez sur Enregistrer.

### Audio

#### Ajouter de l'audio à votre enregistrement

Activez l'audio :

- 1. Allez à Vidéo > Flux > Audio et incluez l'audio.
- 2. Si le périphérique possède plus d'une source d'entrée, sélectionnez la bonne source dans Source.
- 3. Allez à Audio > Device settings (Paramètres du périphérique) et activez la bonne source d'entrée.
- 4. Si vous modifiez la source d'entrée, cliquez sur Apply changes (Appliquer les modifications).

Modifiez le profil de flux utilisé pour l'enregistrement :

- 5. Allez à System > Stream profiles (Système > Profils de flux) et sélectionnez le profil de flux.
- 6. Sélectionnez Include audio (Inclure l'audio) et activez-le.
- 7. Cliquez sur Enregistrer.

#### Autoriser la communication audio bidirectionnelle

#### Remarque

Lorsque vous avez configuré la communication bidirectionnelle dans l'interface utilisateur de la caméra, utilisez un système de gestion vidéo pour utiliser la fonctionnalité.

Ce cas d'utilisation explique comment rendre possible la communication audio via le produit.

Connectez un microphone et un haut-parleur au produit :

- 1. Connectez un microphone au connecteur Audio in.
- 2. Connectez un haut-parleur au connecteur Audio out (Sortie audio).

Autoriser l'audio bidirectionnel dans la page Web de la caméra :

- 1. Allez à Video > Stream > Audio (Vidéo > Flux > Audio) et incluez l'audio.
- 2. Allez à Audio > Device settings (Audio > Paramètres du périphérique) et vérifiez que l'audio est autorisé.
- 3. Activez la source d'entrée correcte.
- 4. Si vous modifiez la source d'entrée, cliquez sur Apply changes (Appliquer les modifications).
- 5. Allez à System > Plain config (Système > Configuration normale).
- 6. Définissez Select group (Sélectionner le groupe) sur Audio.
- 7. Vérifiez que Duplex mode (Mode duplex) est défini sur Full duplex (Full-duplex).

Caractéristiques

## Caractéristiques

### Vue d'ensemble du produit

### AXIS T6101 et AXIS T6112

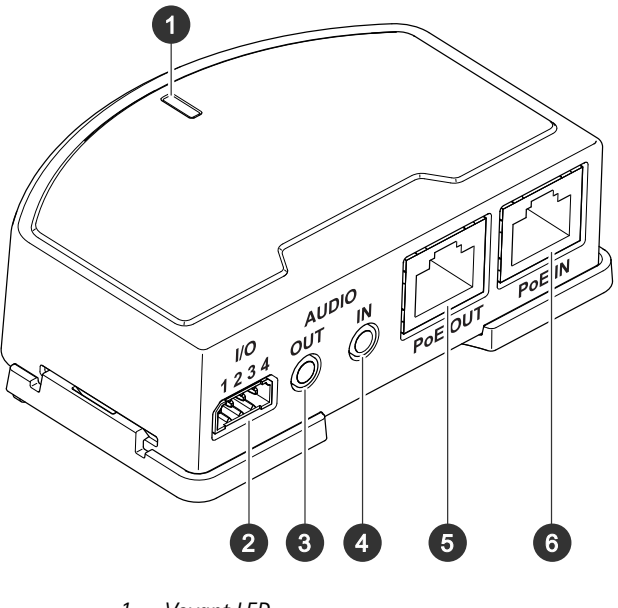

- Voyant LED Connecteur d'E/S 1 2
- 3 Sortie audio
- 4 Entrée audio
- 5 Connecteur réseau (sortie PoE) 6 Connecteur réseau (entrée PoE)

## Caractéristiques

### **AXIS T6112**

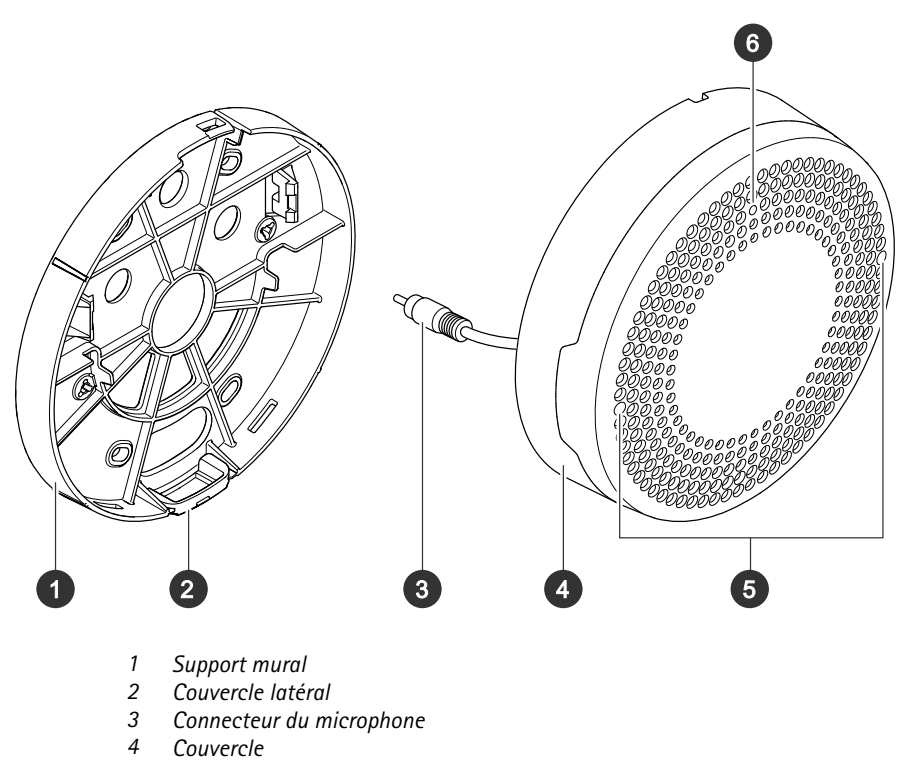

- 4
- 5 Microphone
- 6 , LED d'état

## Présentation de la solution

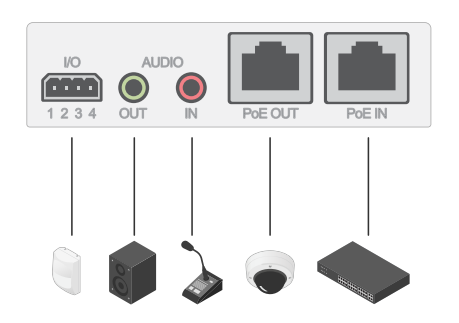

## Voyants DEL

| LED de statut | Indication                                                                |
|---------------|---------------------------------------------------------------------------|
| Vert          | Vert et fixe en cas de fonctionnement normal.                             |
| Orange        | Fixe pendant le démarrage. Clignote pendant la mise à niveau du firmware. |

### Caractéristiques

| Orange / Rouge | Clignote en orange/rouge en cas d'indisponibilité ou de perte de la connexion réseau. |
|----------------|---------------------------------------------------------------------------------------|
| Rouge          | Clignote en rouge en cas d'échec de la mise à niveau du firmware.                     |

### Connecteurs

#### Connecteur réseau

Entrée : Connecteur Ethernet RJ45 avec l'alimentation par Ethernet (PoE).

Sortie : Connecteur Ethernet RJ45 avec l'alimentation par Ethernet (PoE).

#### **Connecteur audio**

- Entrée audio entrée de 3,5 mm pour microphone numérique, microphone mono analogique ou signal d'entrée mono (le canal de gauche est utilisé pour le signal stéréo).
- Sortie audio sortie de 3,5 mm (niveau de ligne) qui peut être connectée à un système de sonorisation ou à un haut-parleur actif avec amplificateur intégré. Un connecteur stéréo doit être utilisé pour la sortie audio.

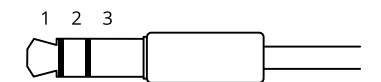

Entrée audio

| 1 Pointe                                                                | 2 Anneau                                | 3 Manchon |
|-------------------------------------------------------------------------|-----------------------------------------|-----------|
| Microphone déséquilibré (avec ou sans alimentation à électret) ou ligne | Alimentation à électret si sélectionnée | Masse     |
| Signal numérique                                                        | Alimentation en boucle si sélectionnée  | Masse     |

#### Sortie audio

| 1 Pointe                           | 2 Anneau                           | 3 Manchon |
|------------------------------------|------------------------------------|-----------|
| Canal 1, ligne déséquilibrée, mono | Canal 1, ligne déséquilibrée, mono | Masse     |

#### Connecteur d'E/S

Utilisez le connecteur d'E/S avec des périphériques externes, associés aux applications telles que la détection de mouvement, le déclenchement d'événements et les notifications d'alarme. En plus du point de référence 0 V CC et de l'alimentation (sortie CC 12 V), le connecteur d'E/S fournit une interface aux éléments suivants :

Entrée numérique – Pour connecter des dispositifs pouvant passer d'un circuit ouvert à un circuit fermé, par exemple capteurs infrarouge passifs, contacts de porte/fenêtre et détecteurs de bris de verre.

Entrée supervisée - Permet la détection de sabotage sur une entrée numérique.

**Sortie numérique –** Permet de connecter des dispositifs externes, comme des relais ou des voyants. Les périphériques connectés peuvent être activés par l'interface de programmation VAPIX<sup>®</sup>, via un événement ou à partir de l'interface web du périphérique.

Bloc terminal à 4 broches

## Caractéristiques

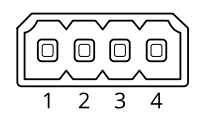

| Fonction                               | Bro-<br>che | Remarques                                                                                                    | Caractéristiques                          |
|----------------------------------------|-------------|----------------------------------------------------------------------------------------------------|-------------------------------------------|
| Masse CC                               | 1           |                                                                                                    | 0 V CC                                    |
| Sortie CC                              | 2           | Peut servir à alimenter le matériel auxiliaire.<br>Remarque : cette broche ne peut être utilisée que comme sortie<br>d'alimentation.                                                                                                    | 12 V CC<br>Charge maximale = 50 mA        |
| Configurable 3-4<br>(entrée ou sortie) |             | Entrée numérique ou entrée supervisée – Connectez-la à la broche 1<br>pour l'activer ou laissez-la flotter (déconnectée) pour la désactiver.<br>Pour utiliser une entrée supervisée, installez des résistances de fin de<br>ligne. Consultez le schéma de connexion pour plus d'informations<br>sur la connexion des résistances.     | 0 à 30 V CC max                           |
|                                        |             | Sortie numérique – Connexion interne à la broche 1 (masse CC) en<br>cas d'activation, et flottante (déconnectée) en cas de désactivation.<br>En cas d'utilisation avec une charge inductive, par exemple un<br>relais, connectez une diode en parallèle à la charge pour assurer la<br>protection contre les transitoires de tension. | 0 à 30 V CC max., drain<br>ouvert, 100 mA |

Exemple

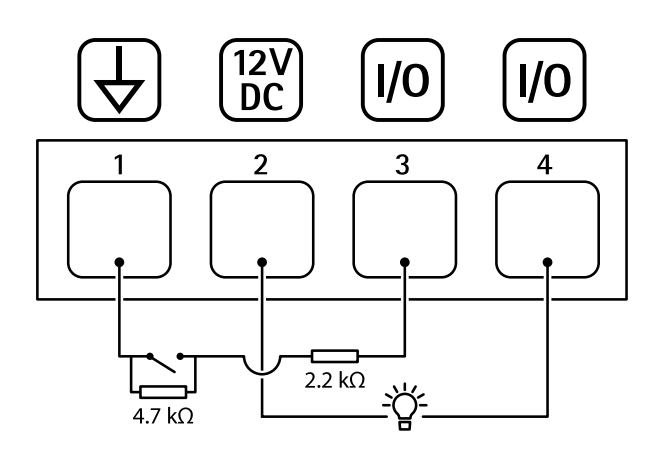

- 1 Masse CC
- 2 Sortie CC 12 V, maxi. 50 mA
- 3 E/S configurée comme entrée supervisée
- 4 Entrée/sortie configurée comme sortie

## Dépannage

## Dépannage

### Problèmes techniques, indications et solutions

Si vous ne trouvez pas les informations dont vous avez besoin ici, consultez la section consacrée au dépannage sur la page axis.com/support.

| La page Web n'est pas mise<br>à jour.                                                 | Actualisez la fenêtre du navigateur. Si cela ne résout pas le problème, effacez le cache du<br>navigateur.                                                                                                |  |
|---------------------------------------------------------------------------------------|----------------------------------------------------------------------------------------------------|--|
| Version incorrecte du firmware de la caméra.                                          | Vérifiez que la caméra utilise bien la dernière version du firmware. Pour plus d'informations sur la vérification de la version du firmware de la caméra, consultez le manuel d'utilisation de la caméra. |  |
| La connexion réseau est<br>indisponible.                                              | Vérifiez les voyants LED du produit et comparez-les au tableau des voyants LED à la section page 9.                                                                                                    |  |
| Les câbles réseau d'entrée et<br>de sortie sont raccordés aux<br>mauvais connecteurs. | Inversez les câbles réseau d'entrée et de sortie.                                                                                                    |  |
| La caméra n'est pas<br>compatible.                                                    | Rendez-vous sur la page des produits du périphérique pour vérifier la compatibilité de la caméra.                                                                                                    |  |

#### L'onglet Audio est visible, mais l'audio ne fonctionne pas

La caméra est déconnectée Reconnectez la caméra à l'interface audio et E/S et actualisez la page Web de la caméra. de l'Audio and I/O Interface.

#### Pas d'audio après connexion de la caméra à une autre source audio

La source audio stockée de Sélectionnez une nouvelle source audio dans **Source**. la caméra est obsolète.

#### La caméra ne démarre pas après la connexion au produit.

| Problème matériel                              | Contactez l'assistance Axis.                                                                                                    |
|------------------------------------------------|----------------------------------------------------------------------------------------------------|
| L'injecteur n'est pas<br>correctement branché. | Vérifiez que tous les câbles réseau sont correctement branchés. L'interface audio et E/S doit<br>être connectée à la caméra via l'injecteur. Pour en savoir plus, consultez le guide d'installation<br>de votre produit. |

### Contacter l'assistance

Contactez le service d'assistance sur la page axis.com/support.

Manuel d'utilisation AXIS T61 Mk II Audio and I/O Interface Series © Axis Communications AB, 2023 Ver. M2.2 Date : Septembre 2023 Référence T10189576